# **CIC IP Core**

**User Guide** 

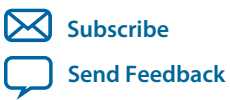

**UG-CIC** 2014.12.15 101 Innovation Drive San Jose, CA 95134 www.altera.com

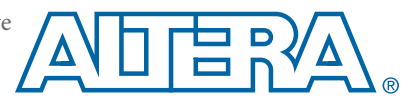

# Contents

| About The CIC IP Core                                                                                                    |                                                                                                    |
|----------------------------------------------------------------------------------------------------|----------------------------------------------------------------------------------------------------|
| Altera DSP IP Core Features                                                                                                    |                                                                                                    |
| CIC IP Core Features                                                                                                    |                                                                                                    |
| CIC IP Core Device Family Support                                                                                                    |                                                                                                    |
| DSP IP Core Verification                                                                                                    |                                                                                                    |
| CIC IP Core Release Information                                                                                                    |                                                                                                    |
| CIC IP Core Performance and Resource Utilization                                                                                                    |                                                                                                    |
| CIC IP Core Getting Started                                                                                                    |                                                                                                    |
| Installing and Licensing IP Cores                                                                                                    |                                                                                                    |
| OpenCore Plus IP Evaluation                                                                                                    |                                                                                                    |
| CIC IP Core OpenCore Plus Timeout Behavior                                                                                                    |                                                                                                    |
| IP Catalog and Parameter Editor                                                                                                    |                                                                                                    |
| Specifying IP Core Parameters and Options                                                                                                    |                                                                                                    |
| Files Generated for Altera IP Cores                                                                                                    |                                                                                                    |
| Simulating Altera IP Cores in other EDA Tools                                                                                                    |                                                                                                    |
| DSP Builder Design Flow                                                                                                    |                                                                                                    |
|                                                                                                    |                                                                                                    |
| CIC IP Core Functional Description                                                                                                    |                                                                                                    |
| CIC IP Core Functional Description<br>Variable Rate Change Factors                                                                                                    | <b></b>                                                                                                    |
| CIC IP Core Functional Description<br>Variable Rate Change Factors<br>Multichannel Support                                                                                                    | <b></b>                                                                                                    |
| CIC IP Core Functional Description<br>Variable Rate Change Factors<br>Multichannel Support<br>Multiple Input Single Output (MISO)                                                                                                    | <b></b>                                                                                                    |
| CIC IP Core Functional Description<br>Variable Rate Change Factors<br>Multichannel Support<br>Multiple Input Single Output (MISO)<br>Single Input Multiple Output (SIMO)                                                                                                    | <b></b>                                                                                                    |
| CIC IP Core Functional Description<br>Variable Rate Change Factors<br>Multichannel Support<br>Multiple Input Single Output (MISO)<br>Single Input Multiple Output (SIMO)<br>Output Options                                                                                                    | <b></b>                                                                                                    |
| CIC IP Core Functional Description<br>Variable Rate Change Factors<br>Multichannel Support<br>Multiple Input Single Output (MISO)<br>Single Input Multiple Output (SIMO)<br>Output Options<br>Output Data Width                                                                                                    | <b></b>                                                                                                    |
| CIC IP Core Functional Description<br>Variable Rate Change Factors<br>Multichannel Support<br>Multiple Input Single Output (MISO)<br>Single Input Multiple Output (SIMO)<br>Output Options<br>Output Data Width<br>Output Rounding<br>Hogenauer Pruning                                                                                                    | <b>3-1</b><br>3-2<br>3-2<br>3-2<br>3-3<br>3-3<br>3-4<br>3-4<br>3-4<br>3-5<br>3-6                                                                                                    |
| CIC IP Core Functional Description<br>Variable Rate Change Factors<br>Multichannel Support<br>Multiple Input Single Output (MISO)<br>Single Input Multiple Output (SIMO)<br>Output Options<br>Output Data Width<br>Output Rounding<br>Hogenauer Pruning<br>EIR Filter Compensation Coefficients                                                                                                    | <b></b>                                                                                                    |
| CIC IP Core Functional Description<br>Variable Rate Change Factors<br>Multichannel Support<br>Multiple Input Single Output (MISO)<br>Single Input Multiple Output (SIMO)<br>Output Options<br>Output Data Width<br>Output Rounding<br>Hogenauer Pruning<br>FIR Filter Compensation Coefficients<br>CIC IP Core Parameters                                                                                                    | <b>3-1</b><br>3-2<br>3-2<br>3-2<br>3-2<br>3-3<br>3-4<br>3-4<br>3-4<br>3-5<br>3-6<br>3-6<br>3-7                                                                                                    |
| CIC IP Core Functional Description<br>Variable Rate Change Factors<br>Multichannel Support<br>Multiple Input Single Output (MISO)<br>Single Input Multiple Output (SIMO)<br>Output Options<br>Output Data Width<br>Output Rounding<br>Hogenauer Pruning<br>FIR Filter Compensation Coefficients<br>CIC IP Core Parameters<br>CIC IP Core Interfaces and Signals                                                                                                    | <b>3-1</b><br>3-2<br>3-2<br>3-2<br>3-2<br>3-3<br>3-4<br>3-4<br>3-4<br>3-4<br>3-5<br>3-6<br>3-6<br>3-7<br>3-9                                                                                                    |
| CIC IP Core Functional Description<br>Variable Rate Change Factors<br>Multichannel Support<br>Multiple Input Single Output (MISO)<br>Single Input Multiple Output (SIMO)<br>Output Options<br>Output Data Width<br>Output Rounding<br>Hogenauer Pruning<br>FIR Filter Compensation Coefficients<br>CIC IP Core Parameters<br>CIC IP Core Interfaces and Signals<br>Avalon-ST Interfaces in DSP IP Cores                                                                                             | <b>3-1</b><br>3-2<br>3-2<br>3-2<br>3-2<br>3-3<br>3-4<br>3-4<br>3-4<br>3-5<br>3-6<br>3-6<br>3-7<br>3-9<br>3-10                                                                                                    |
| CIC IP Core Functional Description<br>Variable Rate Change Factors<br>Multichannel Support<br>Multiple Input Single Output (MISO)<br>Single Input Multiple Output (SIMO)<br>Output Options<br>Output Data Width<br>Output Rounding<br>Hogenauer Pruning<br>FIR Filter Compensation Coefficients<br>CIC IP Core Parameters<br>CIC IP Core Interfaces and Signals<br>Avalon-ST Interfaces in DSP IP Cores<br>CIC IP Core Signals.                                                                     | <b>3-1</b><br>3-2<br>3-2<br>3-2<br>3-2<br>3-3<br>3-4<br>3-4<br>3-4<br>3-4<br>3-5<br>3-6<br>3-6<br>3-7<br>3-9<br>3-10<br>3-11                                                                                                    |
| CIC IP Core Functional Description<br>Variable Rate Change Factors<br>Multichannel Support<br>Multiple Input Single Output (MISO)<br>Single Input Multiple Output (SIMO)<br>Output Options<br>Output Data Width<br>Output Rounding<br>Hogenauer Pruning<br>FIR Filter Compensation Coefficients<br>CIC IP Core Parameters<br>CIC IP Core Interfaces and Signals<br>Avalon-ST Interfaces in DSP IP Cores<br>CIC IP Core Signals<br>Avalon-ST Interface Data Transfer Timing.                         | <b>3-1</b><br>3-2<br>3-2<br>3-2<br>3-3<br>3-3<br>3-4<br>3-4<br>3-4<br>3-4<br>3-4<br>3-5<br>3-6<br>3-6<br>3-7<br>3-9<br>3-10<br>3-11<br>3-12                                                                                                    |
| CIC IP Core Functional Description<br>Variable Rate Change Factors<br>Multichannel Support<br>Multiple Input Single Output (MISO)<br>Single Input Multiple Output (SIMO)<br>Output Options<br>Output Data Width<br>Output Rounding<br>Hogenauer Pruning<br>FIR Filter Compensation Coefficients<br>CIC IP Core Parameters<br>CIC IP Core Interfaces and Signals<br>Avalon-ST Interfaces in DSP IP Cores<br>CIC IP Core Signals<br>Avalon-ST Interface Data Transfer Timing<br>Packet Data Transfers | <b>3-1</b><br>3-2<br>3-2<br>3-2<br>3-2<br>3-3<br>3-4<br>3-4<br>3-4<br>3-5<br>3-6<br>3-6<br>3-7<br>3-9<br>3-10<br>3-12<br>3-12<br>3-12<br>3-12                                                                                                    |
| CIC IP Core Functional Description                                                                                                    | 3-1         3-2         3-2         3-2         3-2         3-2         3-2         3-2         3-2         3-2         3-2         3-3         3-4         3-4         3-4         3-5         3-6         3-6         3-6         3-7         3-6         3-7         3-9         3-10         3-11         3-12         3-12 |

# About The CIC IP Core

# 2014.12.15

Send Feedback

The Altera<sup>®</sup> CIC IP core implements a cascaded integrator-comb (CIC) filter with data ports that are compatible with the Avalon<sup>®</sup> Streaming (Avalon-ST) interface. CIC filters (also known as Hogenauer filters) are computationally efficient for extracting baseband signals from narrow-band sources using decimation. They also construct narrow-band signals from processed baseband signals using interpolation.

CIC filters use only adders and registers; they require no multipliers to handle large rate changes. Therefore, CIC is a suitable and economical filter architecture for hardware implementation, and is widely used in sample rate conversion designs such as digital down converters (DDC) and digital up converters (DUC).

# **Altera DSP IP Core Features**

- Avalon Streaming (Avalon-ST) interfaces
- DSP Builder ready
- Testbenches to verify the IP core
- IP functional simulation models for use in Altera-supported VHDL and Verilog HDL simulators

# **CIC IP Core Features**

- Interpolation and decimation filters with variable rate change factors (2 to 32,000), a configurable number of stages (1 to 12), and two differential delay options (1 or 2).
- Single clock domain with selectable number of interfaces and a maximum of 1,024 channels.
- Selectable data storage options with an option to use pipelined integrators.
- Configurable input data width (1 to 32 bits) and output data width (1 to full resolution data width).
- Selectable output rounding modes (truncation, convergent rounding, rounding up, or saturation) and Hogenauer pruning support.
- Optimization for speed by specifying the number of pipeline stages used by each integrator.
- Compensation filter coefficients generation.
- IP functional simulation models for use in Altera-supported VHDL and Verilog HDL simulators.
- DSP Builder ready.

ISO 9001:2008 Registered

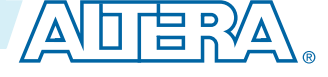

# **CIC IP Core Device Family Support**

Altera offers the following device support levels for Altera IP cores:

- Preliminary support—Altera verifies the IP core with preliminary timing models for this device family. The IP core meets all functional requirements, but might still be undergoing timing analysis for the device family. You can use it in production designs with caution.
- Final support—Altera verifies the IP core with final timing models for this device family. The IP core meets all functional and timing requirements for the device family. You can use it in production designs.

#### **Table 1-1: Device Family Support**

| Device Family              | Support    |
|----------------------------|------------|
| Arria <sup>®</sup> II GX   | Final      |
| Arria II GZ                | Final      |
| ArriaV                     | Final      |
| Arria10                    | Final      |
| Cyclone <sup>®</sup> IV GX | Final      |
| Stratix <sup>®</sup> IV GT | Final      |
| Stratix IV GX/E            | Final      |
| Stratix V                  | Final      |
| Other device families      | No support |

# **DSP IP Core Verification**

Before releasing a version of an IP core, Altera runs comprehensive regression tests to verify its quality and correctness. Altera generates custom variations of the IP core to exercise the various parameter options and thoroughly simulates the resulting simulation models with the results verified against master simulation models.

# **CIC IP Core Release Information**

#### Table 1-2: CIC IP Core Release Information

| ltem          | Description   |
|---------------|---------------|
| Version       | 14.1          |
| Release Date  | December 2014 |
| Ordering Code | IP-CIC        |
| Product ID(s) | 00BB          |
| Vendor ID(s)  | 6AF7          |

About The CIC IP Core

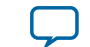

1-3

Altera verifies that the current version of the Quartus II software compiles the previous version of each IP core. Altera does not verify that the Quartus II software compiles IP core versions older than the previous version. The *Altera IP Release Notes* lists any exceptions.

#### **Related Information**

- Altera IP Release Notes
- Errata for CIC IP core in the Knowledge Base

# **CIC IP Core Performance and Resource Utilization**

The following parameters apply:

- Number of stages: 8
- Rate change factor: 8
- Differential delay: 1
- Integrator data storage: Memory (whenever possible)
- Differentiator data storage: Memory (whenever possible)
- Input data width: 16
- Output data width: Full precision
- Output rounding: No rounding

The target f<sub>MAX</sub> is 1 GHz.

#### Table 1-3: CIC IP Core Performance

Typical performance using the Quartus II software with the Arria V (5AGXFB3H4F40C4), Cyclone V (5CGXFC7D6F31C6), and Stratix V (5SGSMD4H2F35C2) devices

| Dovico  | Filtor Typo                                      |     | Men  | nory | Regi    | sters     | f(M山⁊) |
|---------|--------------------------------------------------|-----|------|------|---------|-----------|--------|
| Device  |                                                  |     | M10K | M20K | Primary | Secondary |        |
| Arria V | Decimator                                        | 493 | 2    |      | 1,149   | 5         | 207.34 |
| Arria V | Arria V Decimator 5<br>Channels                  |     | 2    |      | 3,749   | 6         | 207    |
| Arria V | ia V Decimator 5 911<br>Channels 3<br>Interfaces |     | 37   |      | 1,722   | 6         | 255    |
| Arria V | a V Decimator 352<br>Hogenauer Pruning           |     | 1    |      | 785     | 12        | 304    |
| Arria V | V Decimator 463<br>Trunction                     |     | 2    |      | 1,055   | 5         | 198.69 |
| Arria V | Arria V Decimator Variable 919<br>Rate Change    |     | 37   |      | 1,730   | 7         | 256    |
| Arria V | Interpolator                                     | 326 | 1    |      | 728     | 18        | 320    |
| Arria V | Interpolator 5<br>Channels                       | 762 | 1    |      | 2,369   | 27        | 288    |

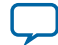

| Dovico       | Filtor Turo                                            |       | Mer  | nory | Regi    | sters     |        |
|--------------|--------------------------------------------------------|-------|------|------|---------|-----------|--------|
| Device       | riiter type                                            |       | M10K | M20K | Primary | Secondary |        |
| Arria V      | Arria V Interpolator 5 88<br>Channels 3<br>Interfaces  |       | 27   |      | 1,776   | 17        | 232.61 |
| Arria V      | Arria V Interpolator<br>Convergent<br>Rounding         |       | 1    |      | 785     | 12        | 304    |
| Arria V      | Arria V Interpolator<br>Variable Rate<br>Change        |       | 27   |      | 1,772   | 23        | 235    |
| Cyclone<br>V | Decimator                                              | 492   | 2    |      | 1,137   | 17        | 182    |
| Cyclone<br>V | Decimator 5<br>Channels                                | 1,162 | 2    |      | 3,748   | 8         | 190.15 |
| Cyclone<br>V | Cyclone Decimator 5<br>V Channels 3<br>Interfaces      |       | 37   |      | 1,719   | 9         | 204    |
| Cyclone<br>V | Decimator<br>Hogenauer Pruning                         | 352   | 1    |      | 784     | 14        | 246    |
| Cyclone<br>V | Decimator<br>Truncation                                | 463   | 2    |      | 1,054   | 4         | 177    |
| Cyclone<br>V | CycloneDecimator Variable917VRate Change               |       | 37   |      | 1,730   | 5         | 193.27 |
| Cyclone<br>V | Cyclone Interpolator 324<br>V                          |       | 1    |      | 709     | 37        | 264    |
| Cyclone<br>V | Cyclone Interpolator 5 760<br>V Channels 760           |       | 1    |      | 2,383   | 11        | 235    |
| Cyclone<br>V | Cyclone Interpolator 5 8<br>V Channels 3<br>Interfaces |       | 27   |      | 1,747   | 48        | 168    |
| Cyclone<br>V | Interpolator<br>Convergent<br>Rounding                 | 352   | 1    |      | 784     | 14        | 246.06 |
| Cyclone<br>V | Interpolator<br>Variable Rate<br>Change                | 894   | 27   |      | 1,725   | 70        | 165    |
| Stratix<br>V | Decimator                                              | 515   |      | 1    | 1,152   | 6         | 377    |
| Stratix<br>V | Decimator 5<br>Channels                                | 1,176 |      | 1    | 3,750   | 8         | 413    |

About The CIC IP Core

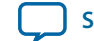

| Dovico                                               |                                         |       | Mer  | nory | Regi    | sters     | f (MILI-) |
|------------------------------------------------------|-----------------------------------------|-------|------|------|---------|-----------|-----------|
| Device                                               | riiter Type                             |       | M10K | M20K | Primary | Secondary |           |
| Stratix<br>V                                         | Decimator 5<br>Channels 3<br>Interfaces | 1,891 |      | 11   | 5,562   | 8         | 450.05    |
| Stratix<br>V                                         | StratixDecimatorVHogenauer Pruning      |       |      | 0    | 790     | 13        | 450       |
| Stratix<br>V                                         | Stratix Decimator<br>V Truncation       |       |      | 1    | 1,059   | 4         | 376       |
| Stratix<br>V                                         | StratixDecimator VariableVRate Change   |       |      | 11   | 5,574   | 3         | 450       |
| Stratix<br>V                                         | Interpolator                            | 335   |      | 0    | 737     | 14        | 450.05    |
| Stratix<br>V                                         | StratixInterpolator 5VChannels          |       |      | 0    | 2,390   | 8         | 450       |
| Stratix Interpolator 5<br>V Channels 3<br>Interfaces |                                         | 1,625 |      | 8    | 4,635   | 70        | 450       |
| Stratix Interpolator 361<br>V Convergent<br>Rounding |                                         | 361   |      | 0    | 790     | 13        | 450       |
| Arria 10                                             | Interpolator<br>Variable Rate<br>Change | 464   |      | 0    | 128     | 128       | 451       |

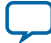

2014.12.15
UG-CIC Subscribe Send Feedback

# **Installing and Licensing IP Cores**

The Altera IP Library provides many useful IP core functions for your production use without purchasing an additional license. Some Altera MegaCore<sup>®</sup> IP functions require that you purchase a separate license for production use. However, the OpenCore<sup>®</sup> feature allows evaluation of any Altera IP core in simulation and compilation in the Quartus<sup>®</sup> II software. After you are satisfied with functionality and perfformance, visit the Self Service Licensing Center to obtain a license number for any Altera product.

#### Figure 2-1: IP Core Installation Path

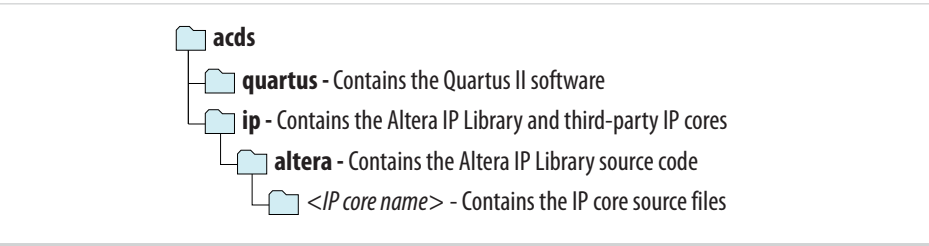

**Note:** The default IP installation directory on Windows is *<drive>:\altera\<version number>*; on Linux it is *<home directory>/altera/ <version number>*.

#### **Related Information**

- Altera Licensing Site
- Altera Software Installation and Licensing Manual

## **OpenCore Plus IP Evaluation**

Altera's free OpenCore Plus feature allows you to evaluate licensed MegaCore IP cores in simulation and hardware before purchase. You need only purchase a license for MegaCore IP cores if you decide to take your design to production. OpenCore Plus supports the following evaluations:

- Simulate the behavior of a licensed IP core in your system.
- Verify the functionality, size, and speed of the IP core quickly and easily.
- Generate time-limited device programming files for designs that include IP cores.
- Program a device with your IP core and verify your design in hardware.

ISO 9001:2008 Registered

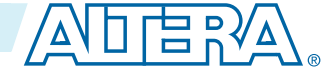

<sup>© 2015</sup> Altera Corporation. All rights reserved. ALTERA, ARRIA, CYCLONE, ENPIRION, MAX, MEGACORE, NIOS, QUARTUS and STRATIX words and logos are trademarks of Altera Corporation and registered in the U.S. Patent and Trademark Office and in other countries. All other words and logos identified as trademarks or service marks are the property of their respective holders as described at www.altera.com/common/legal.html. Altera warrants performance of its semiconductor products to current specifications in accordance with Altera's standard warranty, but reserves the right to make changes to any products and services at any time without notice. Altera assumes no responsibility or liability arising out of the application or use of any information, product, or service described herein except as expressly agreed to in writing by Altera. Altera customers are advised to obtain the latest version of device specifications before relying on any published information and before placing orders for products or services.

#### 2-2 CIC IP Core OpenCore Plus Timeout Behavior

OpenCore Plus evaluation supports the following two operation modes:

- Untethered—run the design containing the licensed IP for a limited time.
- Tethered—run the design containing the licensed IP for a longer time or indefinitely. This requires a connection between your board and the host computer.

**Note:** All IP cores that use OpenCore Plus time out simultaneously when any IP core in the design times out.

#### **CIC IP Core OpenCore Plus Timeout Behavior**

All IP cores in a device time out simultaneously when the most restrictive evaluation time is reached. If there is more than one IP core in a design, the time-out behavior of the other IP cores may mask the time-out behavior of a specific IP core .

All IP cores in a device time out simultaneously when the most restrictive evaluation time is reached. If there is more than one IP core in a design, a specific IP core's time-out behavior may be masked by the time-out behavior of the other IP cores. For IP cores, the untethered time-out is 1 hour; the tethered time-out value is indefinite. Your design stops working after the hardware evaluation time expires. The Quartus II software uses OpenCore Plus Files (.ocp) in your project directory to identify your use of the OpenCore Plus evaluation program. After you activate the feature, do not delete these files..

When the evaluation time expires, the data output signal goes low.

#### **Related Information**

• AN 320: OpenCore Plus Evaluation of Megafunctions

# **IP Catalog and Parameter Editor**

The Quartus II IP Catalog (**Tools** > **IP Catalog**) and parameter editor help you easily customize and integrate IP cores into your project. You can use the IP Catalog and parameter editor to select, customize, and generate files representing your custom IP variation.

Note: The IP Catalog (Tools > IP Catalog) and parameter editor replace the MegaWizard<sup>™</sup> Plug-In Manager for IP selection and parameterization, beginning in Quartus II software version 14.0. Use the IP Catalog and parameter editor to locate and paramaterize Altera IP cores.

The IP Catalog lists installed IP cores available for your design. Double-click any IP core to launch the parameter editor and generate files representing your IP variation. The parameter editor prompts you to specify an IP variation name, optional ports, and output file generation options. The parameter editor generates a top-level Qsys system file (**.qsys**) or Quartus II IP file (**.qip**) representing the IP core in your project. You can also parameterize an IP variation without an open project.

Use the following features to help you quickly locate and select an IP core:

- Filter IP Catalog to Show IP for active device family or Show IP for all device families. If you have no project open, select the Device Family in IP Catalog.
- Type in the Search field to locate any full or partial IP core name in IP Catalog.
- Right-click an IP core name in IP Catalog to display details about supported devices, open the IP core's installation folder, and view links to documentation.
- Click Search for Partner IP, to access partner IP information on the Altera website.

**CIC IP Core Getting Started** 

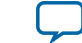

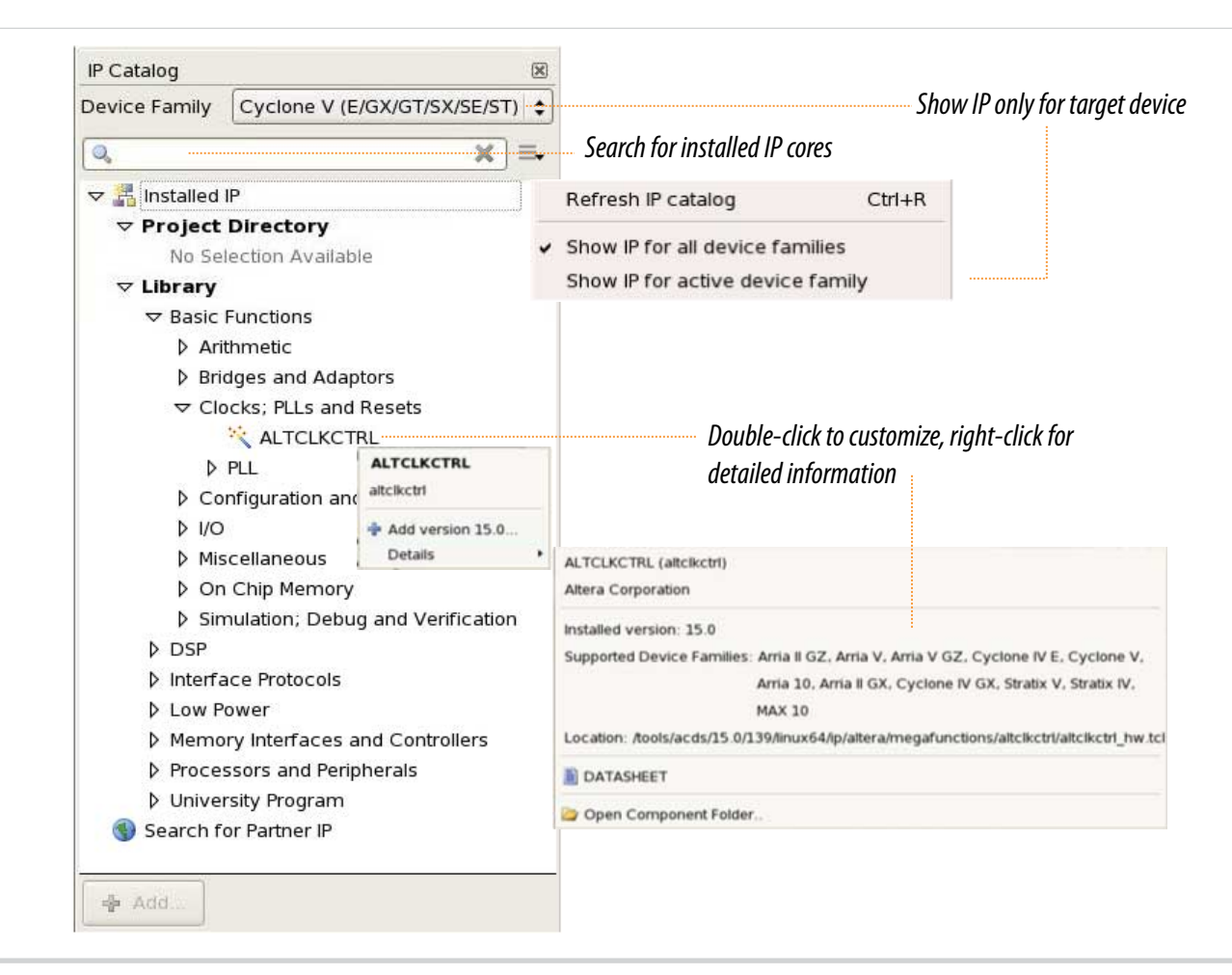

**Note:** The IP Catalog is also available in Qsys (**View** > **IP Catalog**). The Qsys IP Catalog includes exclusive system interconnect, video and image processing, and other system-level IP that are not available in the Quartus II IP Catalog. For more information about using the Qsys IP Catalog, refer to *Creating a System with Qsys* in the *Quartus II Handbook*.

# **Specifying IP Core Parameters and Options**

You can quickly configure a custom IP variation in the parameter editor. Use the following steps to specify IP core options and parameters in the parameter editor. Refer to *Specifying IP Core Parameters and Options (Legacy Parameter Editors)* for configuration of IP cores using the legacy parameter editor.

- In the IP Catalog (Tools > IP Catalog), locate and double-click the name of the IP core to customize. The parameter editor appears.
- 2. Specify a top-level name for your custom IP variation. The parameter editor saves the IP variation settings in a file named <*your\_ip*>.qsys. Click OK.
- **3.** Specify the parameters and options for your IP variation in the parameter editor, including one or more of the following. Refer to your IP core user guide for information about specific IP core parameters.

CIC IP Core Getting Started

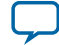

#### Files Generated for Altera IP Cores

- Optionally select preset parameter values if provided for your IP core. Presets specify initial parameter values for specific applications.
- Specify parameters defining the IP core functionality, port configurations, and device-specific features.
- Specify options for processing the IP core files in other EDA tools.
- 4. Click Generate HDL, the Generation dialog box appears.
- **5.** Specify output file generation options, and then click **Generate**. The IP variation files generate according to your specifications.
- 6. To generate a simulation testbench, click Generate > Generate Testbench System.
- 7. To generate an HDL instantiation template that you can copy and paste into your text editor, click Generate > HDL Example.
- Click Finish. The parameter editor adds the top-level .qsys file to the current project automatically. If you are prompted to manually add the .qsys file to the project, click Project > Add/Remove Files in Project to add the file.
- **9.** After generating and instantiating your IP variation, make appropriate pin assignments to connect ports.

#### Figure 2-3: IP Parameter Editor

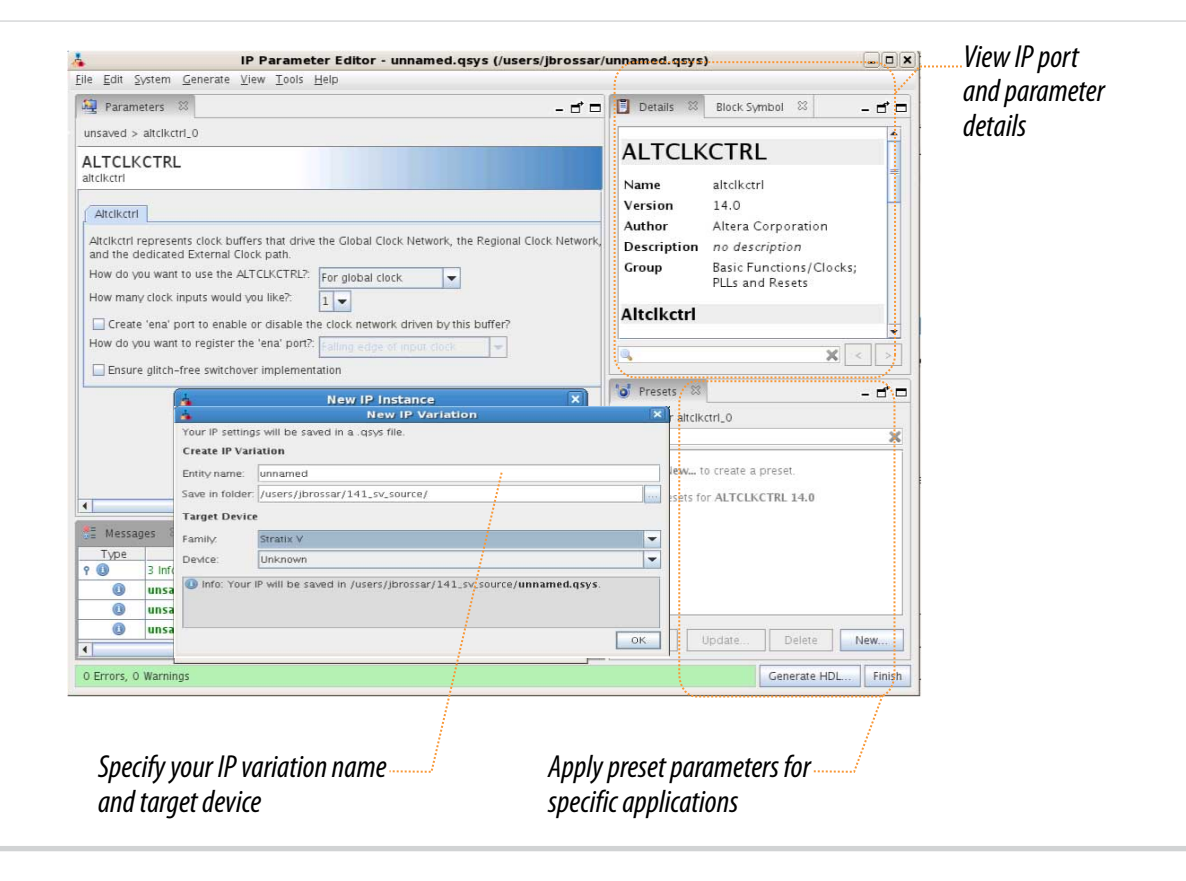

## **Files Generated for Altera IP Cores**

The Quartus II software generates the following IP core output file structure:

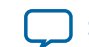

Send Feedback

**CIC IP Core Getting Started** 

2-5

#### Figure 2-4: IP Core Generated Files

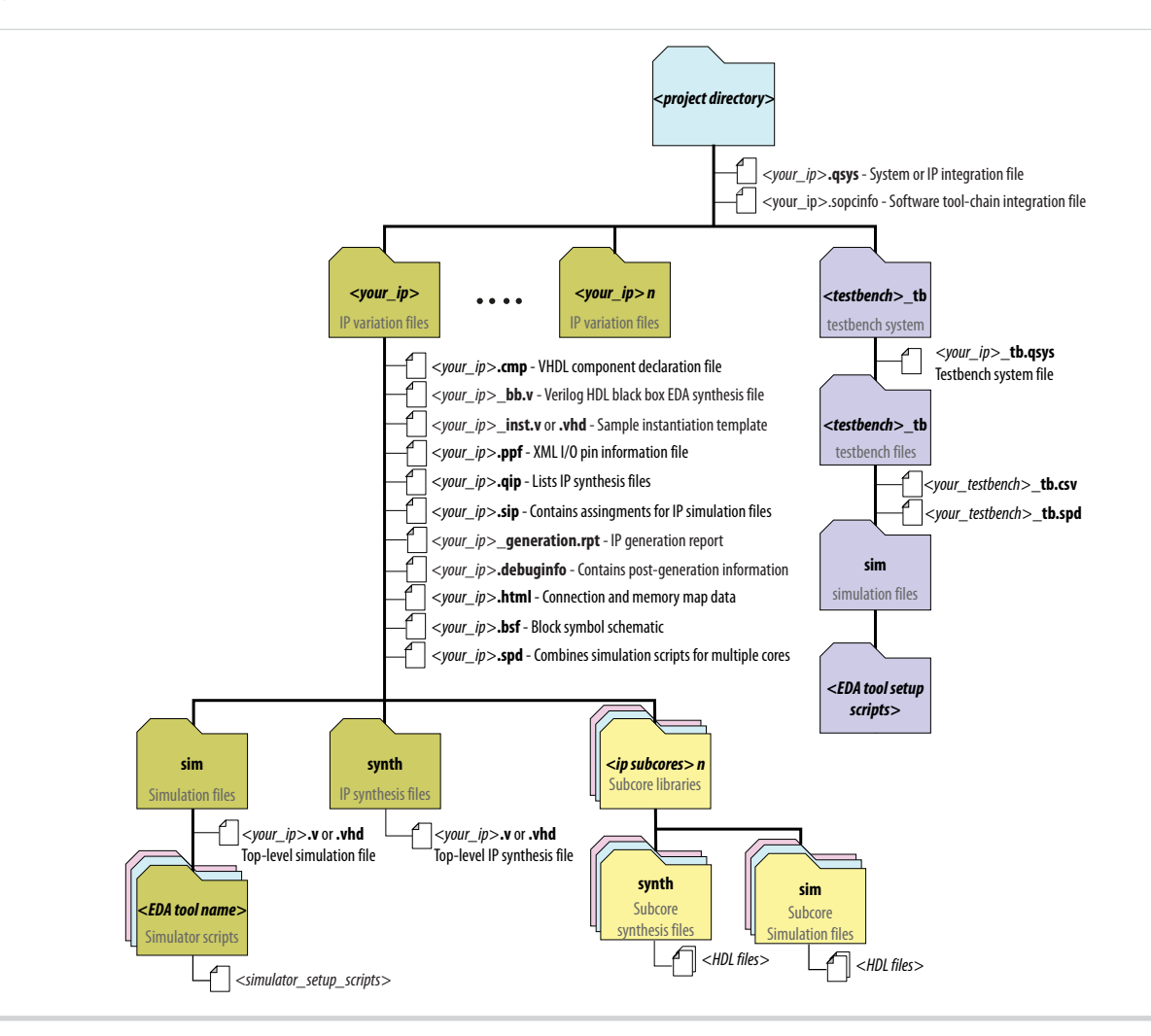

#### Table 2-1: IP Core Generated Files

| File Name                  | Description                                                                                                    |
|----------------------------|----------------------------------------------------------------------------------------------------|
| <my_ip>.qsys</my_ip>       | The Qsys system or top-level IP variation file. <i><my_ip></my_ip></i> is the name that you give your IP variation.                                                                                                    |
| <system>.sopcinfo</system> | Describes the connections and IP component parameterizations in<br>your Qsys system. You can parse its contents to get requirements<br>when you develop software drivers for IP components.                                                                                                    |
|                            | Downstream tools such as the Nios II tool chain use this file.<br>The . <b>sopcinfo</b> file and the <b>system.h</b> file generated for the Nios II tool<br>chain include address map information for each slave relative to each<br>master that accesses the slave. Different masters may have a different<br>address map to access a particular slave component. |

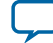

| File Name                           | Description                                                                                                    |  |
|-------------------------------------|----------------------------------------------------------------------------------------------------|--|
| <my_ip>.cmp</my_ip>                 | The VHDL Component Declaration ( <b>.cmp</b> ) file is a text file that contains local generic and port definitions that you can use in VHDL design files.                                                                                                    |  |
| < <i>my_ip</i> >.html               | A report that contains connection information, a memory map<br>showing the address of each slave with respect to each master to<br>which it is connected, and parameter assignments.                                                                                                    |  |
| <my_ip>_generation.rpt</my_ip>      | IP or Qsys generation log file. A summary of the messages during IP generation.                                                                                                    |  |
| <my_ip>.debuginfo</my_ip>           | Contains post-generation information. Used to pass System Console<br>and Bus Analyzer Toolkit information about the Qsys interconnect.<br>The Bus Analysis Toolkit uses this file to identify debug components<br>in the Qsys interconnect.                                                                                                    |  |
| < <i>my_ip</i> >.qip                | Contains all the required information about the IP component to integrate and compile the IP component in the Quartus II software.                                                                                                    |  |
| <my_ip>.csv</my_ip>                 | Contains information about the upgrade status of the IP component.                                                                                                    |  |
| <my_ip>.bsf</my_ip>                 | A Block Symbol File (. <b>bsf</b> ) representation of the IP variation for use in Quartus II Block Diagram Files ( <b>.bdf</b> ).                                                                                                    |  |
| <my_ip>.spd</my_ip>                 | Required input file for ip-make-simscript to generate simulation scripts for supported simulators. The <b>.spd</b> file contains a list of files generated for simulation, along with information about memories that you can initialize.                                                                                                    |  |
| <my_ip>.ppf</my_ip>                 | The Pin Planner File ( <b>.ppf</b> ) stores the port and node assignments for IP components created for use with the Pin Planner.                                                                                                    |  |
| <i><my_ip>_</my_ip></i> bb.v        | You can use the Verilog black-box ( <b>_bb.v</b> ) file as an empty module declaration for use as a black box.                                                                                                    |  |
| <my_ip>.sip</my_ip>                 | Contains information required for NativeLink simulation of IP components. You must add the <b>.sip</b> file to your Quartus project.                                                                                                    |  |
| <my_ip>_inst.v or _inst.vhd</my_ip> | HDL example instantiation template. You can copy and paste the contents of this file into your HDL file to instantiate the IP variation.                                                                                                    |  |
| <my_ip>.regmap</my_ip>              | If the IP contains register information, the . <b>regmap</b> file generates.<br>The . <b>regmap</b> file describes the register map information of master<br>and slave interfaces. This file complements the . <b>sopcinfo</b> file by<br>providing more detailed register information about the system. This<br>enables register display views and user customizable statistics in<br>System Console. |  |

CIC IP Core Getting Started

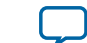

| File Name                        | Description                                                                                                    |
|----------------------------------|----------------------------------------------------------------------------------------------------|
| <my_ip>.svd</my_ip>              | Allows HPS System Debug tools to view the register maps of peripherals connected to HPS within a Qsys system.                                                                                                    |
|                                  | During synthesis, the . <b>svd</b> files for slave interfaces visible to System<br>Console masters are stored in the <b>.sof</b> file in the debug section.<br>System Console reads this section, which Qsys can query for register<br>map information. For system slaves, Qsys can access the registers by<br>name. |
| < <b>my_ip&gt;.v</b><br>or       | HDL files that instantiate each submodule or child IP core for synthesis or simulation.                                                                                                    |
| <my_ip>.vhd</my_ip>              |                                                                                                    |
| mentor/                          | Contains a ModelSim <sup>®</sup> script <b>msim_setup.tcl</b> to set up and run a simulation.                                                                                                    |
| aldec/                           | Contains a Riviera-PRO script <b>rivierapro_setup.tcl</b> to setup and run a simulation.                                                                                                    |
| /synopsys/vcs<br>/synopsys/vcsmx | Contains a shell script <b>vcs_setup.sh</b> to set up and run a VCS <sup>®</sup> simulation.                                                                                                    |
|                                  | Contains a shell script <b>vcsmx_setup.sh</b> and <b>synopsys_sim.setup</b> file to set up and run a VCS MX <sup>®</sup> simulation.                                                                                                    |
| /cadence                         | Contains a shell script <b>ncsim_setup.sh</b> and other setup files to set up and run an NCSIM simulation.                                                                                                    |
| /submodules                      | Contains HDL files for the IP core submodule.                                                                                                    |
| <child cores="" ip="">/</child>  | For each generated child IP core directory, Qsys generates /synth and / sim sub-directories.                                                                                                    |

# Simulating Altera IP Cores in other EDA Tools

The Quartus II software supports RTL and gate-level design simulation of Altera IP cores in supported EDA simulators. Simulation involves setting up your simulator working environment, compiling simulation model libraries, and running your simulation.

You can use the functional simulation model and the testbench or example design generated with your IP core for simulation. The functional simulation model and testbench files are generated in a project subdirectory. This directory may also include scripts to compile and run the testbench. For a complete list of models or libraries required to simulate your IP core, refer to the scripts generated with the testbench. You can use the Quartus II NativeLink feature to automatically generate simulation files and scripts. NativeLink launches your preferred simulator from within the Quartus II software.

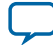

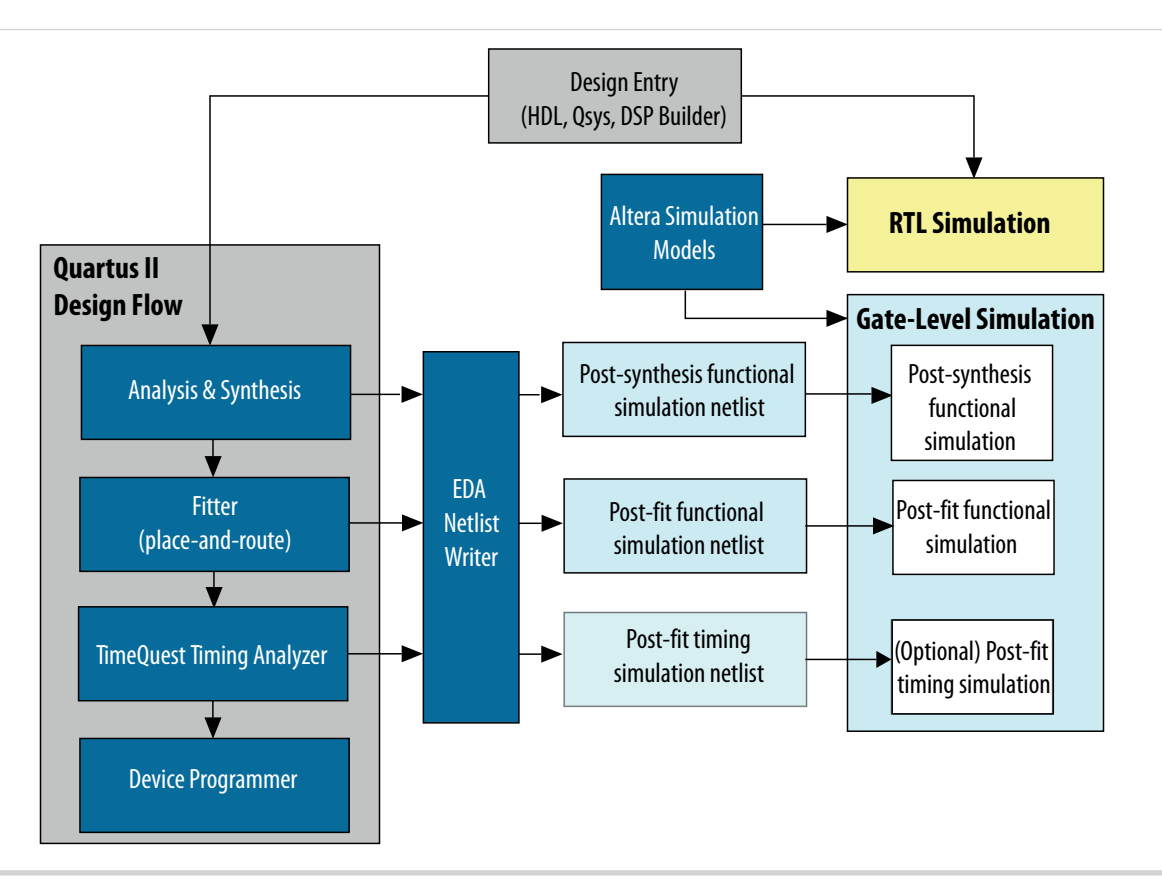

UG-CIC

2014.12.15

**CIC IP Core Getting Started** 

Send Feedback

**Note:** Post-fit timing simulation is supported only for Stratix IV and Cyclone IV devices in the current version of the Quartus II software. Altera IP supports a variety of simulation models, including simulation-specific IP functional simulation models and encrypted RTL models, and plain text RTL models. These are all cycle-accurate models. The models support fast functional simulation of your IP core instance using industry-standard VHDL or Verilog HDL simulators. For some cores, only the plain text RTL model is generated, and you can simulate that model. Use the simulation models only for simulation and not for synthesis or any other purposes. Using these models for synthesis creates a nonfunctional design.

Related Information Simulating Altera Designs

# **DSP Builder Design Flow**

DSP Builder shortens digital signal processing (DSP) design cycles by helping you create the hardware representation of a DSP design in an algorithm-friendly development environment.

This IP core supports DSP Builder. Use the DSP Builder flow if you want to create a DSP Builder model that includes an IP core variation; use IP Catalog if you want to create an IP core variation that you can instantiate manually in your design. For more information about the DSP Builder flow, refer to the

2-9

**Related Information** 

Using MegaCore Functions chapter in the DSP Builder Handbook.

CIC IP Core Getting Started

Altera Corporation

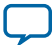

# CIC IP Core Functional Description

# 2014.12.15 UG-CIC Subscribe Send Feedback

You can select either a decimation or interpolation CIC filter. A decimation CIC filter comprises a cascade of integrators (integrator), followed by a down sampling block (decimator) and a cascade of differentiators (called the differentiator or comb section). Similarly an interpolation CIC filter comprises a cascade of differentiators, followed by an up sampling block (interpolator) and a cascade of integrators.

In a CIC filter, both the integrator and comb sections have the same number of integrators and differentiators. Each pairing of integrator and differentiator is a stage. The number of stages (N) has a direct effect on the frequency response of a CIC filter. You determine the response of the filter by configuring:

- The number of stages N
- The rate change factor *R*
- The number of delays in the differentiators (differential delay) *M*. Generally, set the differential delay to 1 or 2.

#### Figure 3-1: Three-stage CIC Decimation Filter Frequency Response

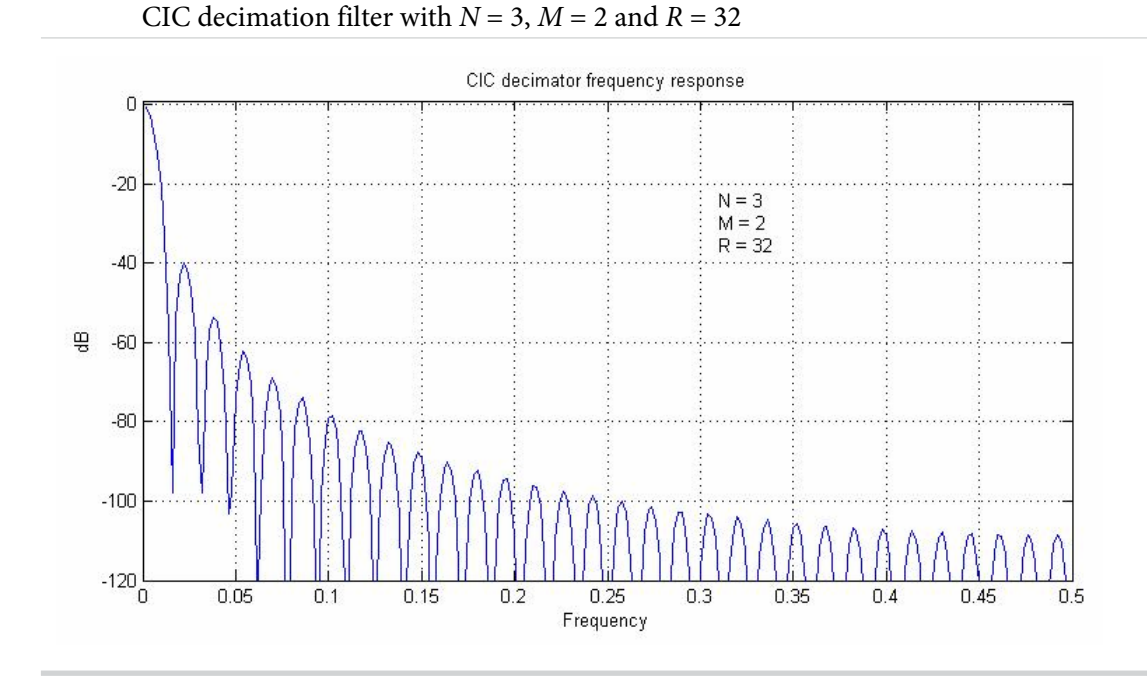

# © 2015 Altera Corporation. All rights reserved. ALTERA, ARRIA, CYCLONE, ENPIRION, MAX, MEGACORE, NIOS, QUARTUS and STRATIX words and logos are trademarks of Altera Corporation and registered in the U.S. Patent and Trademark Office and in other countries. All other words and logos identified as trademarks or service marks are the property of their respective holders as described at www.altera.com/common/legal.html. Altera warrants performance of its semiconductor products to current specifications in accordance with Altera's standard warranty, but reserves the right to make changes to any products and services at any time without notice. Altera assumes no responsibility or liability arising out of the application or use of any information, product, or service described herein except as expressly agreed to in writing by Altera. Altera customers are advised to obtain the latest version of device specifications before relying on any published information and before placing orders for products or services.

ISO 9001:2008 Registered

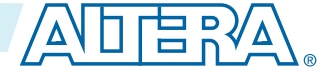

# Variable Rate Change Factors

You can optionally set minimum and maximum values for the decimator or interpolator rate change factors and enable the rate change factors to be set at run time. With these options, the CIC provides an additional rate port that you can use to specify the rate change factor.

**Note:** With variable rate change factors, reset the IP core when you change the rate change factor, otherwise the CIC uses previous memory and register values. You cannot change the filter mode (interpolation or decimation) at run time.

#### Figure 3-2: Variable Rate Change Decimation CIC Filter Timing Diagram

The out\_valid signal changes its period according to the variable rate change.

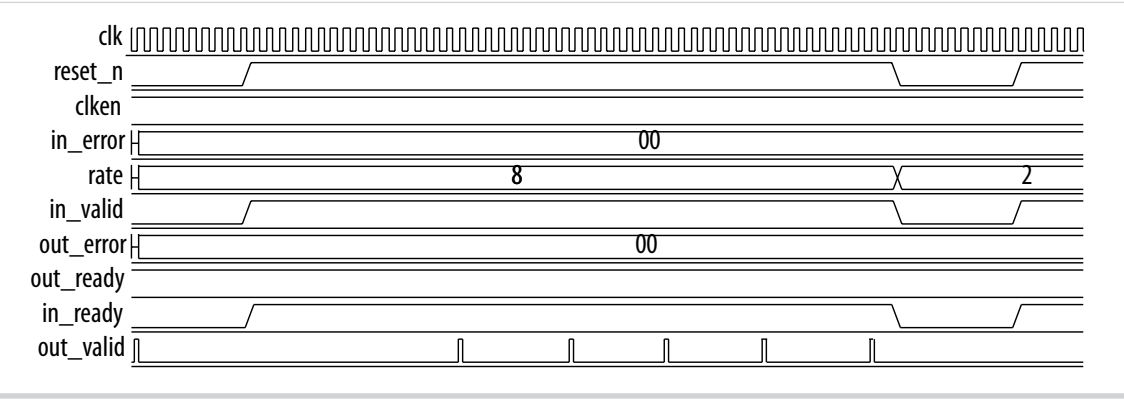

# **Multichannel Support**

Often many channels of data in a digital signal processing (DSP) system require filtering by CIC filters with the same configuration. You can combine them into one filter, which shares the adders that exist in each stage and reduces the overall resource utilization.

Using a combined filter uses fewer resources than using many individual CIC filters. For example, a twochannel parallel filter requires two clock cycles to calculate two outputs. The resulting hardware needs to run at twice the data rate of an individual filter, which is especially useful for higher rate changes where adders grow particularly large.

**Note:** To minimize the number of logic elements, use a multiple input single output (MISO) architecture for decimation filters, and a single input multiple output (SIMO) architecture for interpolation filters.

#### Multiple Input Single Output (MISO)

In many practical designs, channel signals come from different input interfaces. On each input interface, the same parameters including rate change factors apply to the channel data that the CIC filter is going to process. The CIC IP core allows multiple input single output (MISO) decimation filters, which allows the flexibility to exploit time sharing of the low-rate differentiator sections.

The CIC achieves time sharing by providing multiple input interfaces and processing chains for the high rate portions. It then combines all of the processing associated with the lower rate portions into a single

**CIC IP Core Functional Description** 

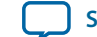

3-3

processing chain. This strategy can lead to full utilization of the resources and represents the most efficient hardware implementation.

#### Figure 3-3: Multiple Input Single Output Architecture For Four Channels

The symbols A, B, C, D are multiplexed into one output A, B, C, D

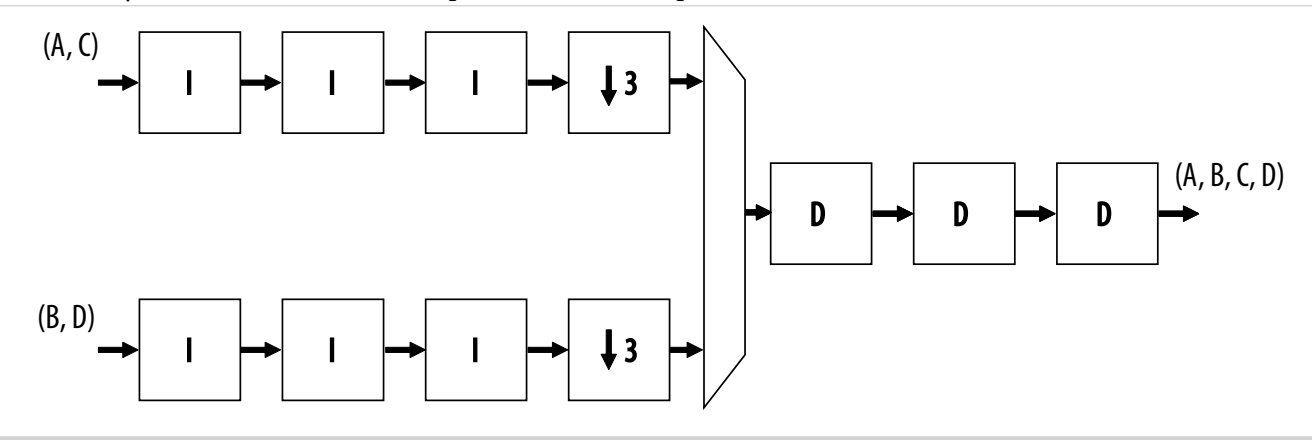

The sampling frequency of the input data only allows time multiplexes of two channels per bus. Therefore, you must configure the CIC filter with two input interfaces. For two interfaces, the rate change factor must also be at least two to exploit this architecture. The CIC support up to 1,024 channels by using multiple input interfaces in this way.

**Note:** The CIC applies the MISO architecture when you select a decimation filter and the number of interfaces is greater than one.

## Single Input Multiple Output (SIMO)

With single input multiple output (SIMO), all the channel signals presented for filtering come from a single input interface.

Like the MISO, you can share the low sampling rate differentiator section among more channels than the higher sampling frequency integrator sections. Therefore, this architecture features a single instance of the differentiator section and multiple parallel instances of the integrator sections.

After processing by the differentiator section, the CIC splits the channel signals into multiple parallel sections for processing in a high sampling frequency by the integrator sections.

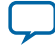

#### Figure 3-4: Single Input Multiple Output Architecture with Eight Channels

The symbols A, B, C, D, E, F, G, H are demultiplexed into four outputs A, E; B, F; C, G; and D, H

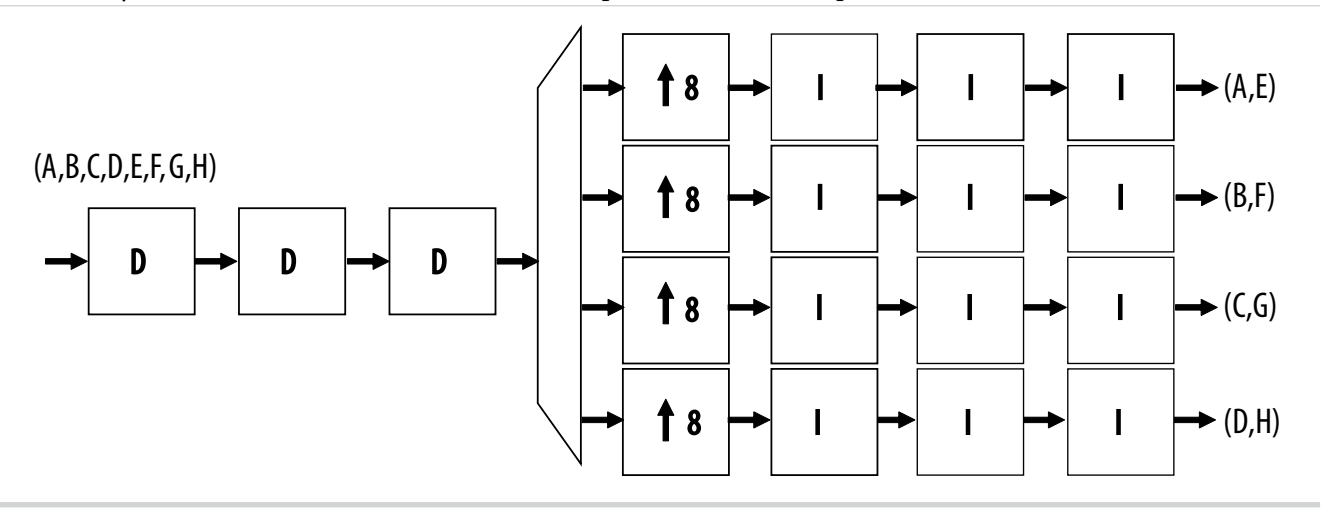

The required sampling frequency of the output data only allows time multiplexes of two channels per bus. Therefore, you must configure the CIC filter with four output interfaces. The rate change factor must also be at least four to exploit this architecture, but this example shows a rate change of eight.

**Note:** The CIC applies a SIMO when you select an interpolation filter and the number of interfaces is greater than one.

The total number of input channels must be a multiple of the number of interfaces. To satisfy this requirement, you may need to either insert dummy channels or use more than one CIC IP core.

The CIC transfers data as packets using Avalon Avalon-ST interfaces.

#### **Related Information**

AN442: Tool Flow Design of Digital IF for Wireless Systems

An example design using multichannel MISO and SIMO architectures.

# **Output Options**

You can select output options for the output data bit width and rounding options.

#### **Output Data Width**

If you select an output data width that is smaller than the full output resolution data width, apply the Hogenauer pruning technique to reduce the data widths across the filter stages and hence the overall resource utilization.

For a decimation filter, the gain at the output of the filter is:

 $G = RM^N$ 

Therefore, the data width at the output stage for if full resolution is:

 $B_{out} = B_{in} + N\log_2(RM)$ 

where Bin is the input data width.

**Altera Corporation** 

**CIC IP Core Functional Description** 

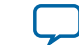

Note: A data width of  $B_{out}$  is required for each integrator and differentiator for no data loss.

For an interpolation filter, the gain at each filter stage is:

$$G_{i} = \begin{cases} 2^{i} & i = 1, 2, ..., N \\ \frac{2^{2N-1} (RM)^{i-N}}{R} & i = N+1, ..., 2N \end{cases}$$

Hence the required data width at the ith stage is:

 $W_i = [B_{in} + \log_2(G_i)]$ 

and the data width at the output stage is:

 $B_{out} = [B_{in} + N\log_2(RM) - \log_2(R)]$ 

where  $B_{in}$  is the input data width.

When the differential delay is one, the bit width at each integrator stage is increased by one to ensure stability.

For more information about these calculations, refer to Hogenauer, Eugene. *An Economical Class of Digital Filters For Decimation and Interpolation*, IEEE Transactions on Acoustics, Speech and Signal Processing, Vol. ASSP-29, pp. 155-162, April 1981.

# **Output Rounding**

For high rate change factors, the maximum required data width for no data loss is large for many practical cases. To reduce the output data width to the input level, apply quantization at the end of the output stage. the CIC filter offers various rounding or saturation options. You can only apply these rounding options to the output stage of the filter. The data widths at the intermediate stages are not changed.

| Option                         | Description                                                                                                    |
|--------------------------------|----------------------------------------------------------------------------------------------------|
| Trunca<br>tion                 | The CIC drops the LSBs. (Equivalent to rounding to minus infinity.)                                                                                                    |
| Conver<br>gent<br>roundi<br>ng | Also known as unbiased rounding. Rounds to the nearest even<br>number. If the most significant deleted bit is one, and either the<br>least significant of the remaining bits or at least one of the other<br>deleted bits is one, then one is added to the remaining bits. |
| Round<br>up                    | Also known as rounding to plus infinity. Adds the MSB of the discarded bits for positive and negative numbers via the carry in.                                                                                                    |
| Saturati<br>on                 | Puts a limit value (upper limit in the case of overflow, or lower<br>limit in the case of negative overflow) at the output when the input<br>exceeds the allowed range. The upper limit is +2n-1 and lower limit<br>is -2n                                                 |

# Table 3-1: Output Rounding Options

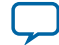

#### 3-6 Hogenauer Pruning

The existing algorithms for computing the Hogenauer bit width growth for large *N* and *R* values are computationally expensive.

For more information about these algorithms, refer to U. Meyer-Baese, *Digital Signal Processing with Field Programmable Gate Arrays*, 2nd Edition, Spinger, 2004.

The CIC IP core has precalculated Hogenauer pruning bit widths. The CIC does not have to calculate Hogenauer pruning bit widths if you enable Hogenauer pruning for a decimation filter.

**Note:** Hogenauer pruning is only available to decimation filters when the selected output data width is smaller than the full output resolution data width.

# **FIR Filter Compensation Coefficients**

CIC filters have a low-pass filter characteristic. Three parameters (the rate change factor R, the number of stages N, and the differential delay M) allow you to change the passband characteristics and aliasing or imaging rejection.

Typically, decimation or interpolation filtering applications require flat passband and narrow transition region filter performance. However, the CIC filter has drooping passband gains and wide transition regions. To overcome these problems connect the decimation or interpolation CIC filter to a compensation FIR filter, which narrows the output bandwidth and flattens the passband gain.

#### Figure 3-5: Using a CIC Compensation FIR Filter

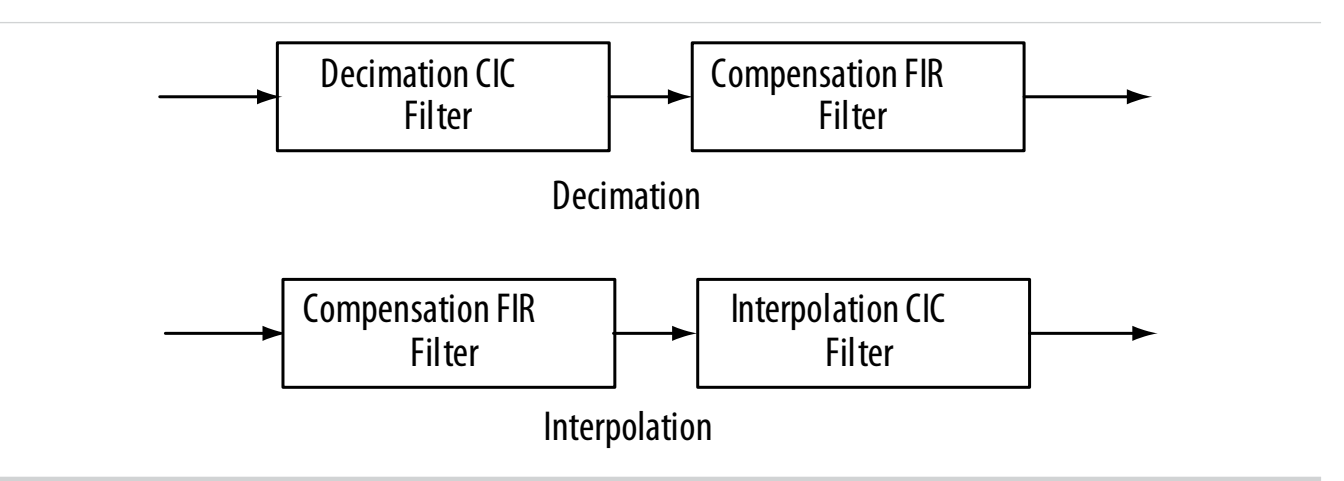

You can use a frequency sampling method to determine the coefficients of a FIR filter that equalizes the undesirable passband droop of the CIC and construct an ideal frequency response.

Determine the ideal frequency response by sampling the normalized magnitude response of the CIC filter before inverting the response.

**CIC IP Core Functional Description** 

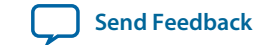

The CIC IP core generates a MATLAB script <*variation\_name>\_fir\_comp\_coeff.m* in the project directory. You can run this script in MATLAB to generate FIR coefficients that provide appropriate passband equalization. The generated coefficients are saved in a text file, for use by the Altera FIR Compiler MegaCore function.

The MATLAB script requires the following parameters for the compensation FIR filter:

- L: FIR filter length, which is same as the number of taps or the number of coefficients
- $F_{S:}$  FIR filter sample rate in Hz before decimation/interpolation
- $F_{\rm C}$ : FIR filter cutoff frequency in Hz
- B: Coefficient bit width if coefficients are written in fixed-point numbers

#### Figure 3-6: CIC and Compensation Filter Responses

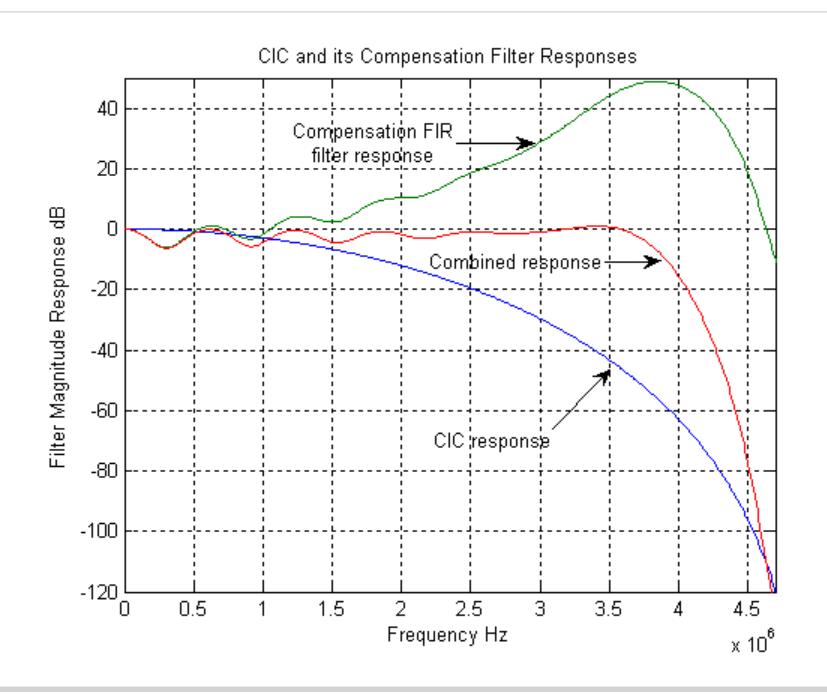

Related Information AN455: Understanding CIC Compensation Filters

# **CIC IP Core Parameters**

#### Table 3-2: CIC IP Core Parameters

| Parameter            | Value                      | Description                          |
|----------------------|----------------------------|--------------------------------------|
| Filter Specification |                            |                                      |
| Filter type          | Decimator,<br>Interpolator | Selects a decimator or interpolator. |

**CIC IP Core Functional Description** 

**Altera Corporation** 

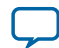

| Parameter                              | Value                                                                                         | Description                                                                                                    |
|----------------------------------------|-----------------------------------------------------------------------------------------------|----------------------------------------------------------------------------------------------------|
| Number of stages                       | 1 to 12                                                                                       | Specifies the required number of stages.                                                                                                    |
| Differential delay                     | 1, 2                                                                                          | Specifies the differential delay in cycles.                                                                                                    |
| Enable variable<br>rate change factor  | On or Off                                                                                     | Turn on to enable a variable rate change factor that<br>you can change at runtime. When this option is on,<br>the <b>Rate change factor</b> parameter is not available but<br>you can specify minimum and maximum values.                                                                                                    |
| Rate change factor                     | 2 to 32000                                                                                    | Specifies the rate change factor.                                                                                                    |
| Number of interfaces                   | 1 to 128                                                                                      | Specifies the number of MISO inputs or SIMO outputs The product of the <b>Number of interfaces</b> and the <b>Number of channels per interface</b> must be no more than 1024.                                                                                                    |
| Number of<br>channels per<br>interface | 1 to 1024                                                                                     | Specifies the number of channels per interface. The product of the <b>Number of interfaces</b> and the <b>Number of channels per interface</b> must be no more than 1024                                                                                                    |
| Interface Specification                | on                                                                                            | ·                                                                                                    |
| Input data width                       | 1 to 32                                                                                       | Specifies the input data width in bits.                                                                                                    |
| Output Rounding<br>Options             | None, Truncation,<br>Convergent<br>rounding, Rounding<br>up, Saturation,<br>Hogenauer pruning | Selects the required rounding output mode. Select<br><b>None</b> for full output resolution. The saturation limit<br>is the maximum value for overflow or the minimum<br>value for negative overflow. Hogenauer pruning is<br>available only when a <b>Decimator</b> filter type is selected<br>in the <b>Architecture</b> page. |
| Output data width                      | 1 to calculated<br>maximum data<br>width                                                      | Specifies the output data width in bits.                                                                                                    |
| implementation Op                      | tions                                                                                         |                                                                                                    |
| Integrator data<br>storage             | Logic Element,<br>Memory                                                                      | Selects whether to implement the integrator data<br>storage as logic elements or memory. The <b>Memory</b><br>option is available for integrator data storage when<br>the <b>Number of channels per interface</b> is greater than<br>4.                                                                                          |
| RAM type of                            | AUTO, M9K, M10K,                                                                              | When you select <b>Memory</b> , you can select the RAM                                                                                                    |

M20K, M144K,

MLAB

integrator data

storage

**CIC IP Core Functional Description** 

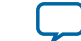

type for integrator data storage. The Memory option

Number of channels per interface is greater than 4.

is available for integrator data storage when the

| Parameter                                     | Value                                    | Description                                                                                                    |
|-----------------------------------------------|------------------------------------------|----------------------------------------------------------------------------------------------------|
| Differentiator data<br>storage                | Logic Element,<br>Memory                 | Selects whether to implement the differentiator data<br>storage as logic elements or memory. The <b>Memory</b><br>option is available for differentiator data storage<br>when the product of the <b>Differential delay</b> , <b>Number</b><br><b>of channels per interface</b> and <b>Number of interfaces</b><br>is greater than 4.                                                                                                    |
| RAM type of<br>differentiator data<br>storage | AUTO, M9K, M10K,<br>M20K, M144K,<br>MLAB | When you select <b>Memory</b> , you can select the RAM<br>type for differentiator data storage. The options<br>available depend on the target device family. When<br>AUTO is selected, the Quartus II software automati-<br>cally selects the optimum RAM type for the currently<br>selected device family.                                                                                                    |
| Pipeline stages per<br>integrator             |                                          | Enter the pipeline stages per integrator. This option is<br>available when the <b>Number of channels per interface</b><br>is greater than or equal to 2 (or greater than or equal<br>to 6, when you select the <b>Memory</b> option for<br>integrator data storage).<br>Use this option for multichannel designs that have<br>large input bit width and require high $f_{MAX}$ , but not<br>for designs targeting Cyclone devices.                                                                                                |
| Pipeline stages per<br>integrator             | 1 to 4                                   | Specifies the number of pipeline stages used by each integrator. Adding additional integrators can improve $f_{MAX}$ but increases the resource utilization.<br>The maximum number of pipeline stages depends on the number of channels and whether you select <b>Memory</b> or <b>Logic Cells</b> for integrator data storage.<br>For <b>Memory</b> , the maximum number of pipeline stages equals the number of channels minus 5. For <b>Logic Cells</b> , the maximum number of pipeline stages equals the number of channels. |

# **CIC IP Core Interfaces and Signals**

#### Table 3-3: Avalon-ST Interface Parameters

All parameters not explicitly listed have undefined values.

| Parameter Name  | Value      |
|-----------------|------------|
| READY_LATENCY   | 0          |
| BITS_PER_SYMBOL | Data width |

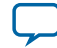

| Parameter Name    | Value                                                                                                    |
|-------------------|----------------------------------------------------------------------------------------------------|
| SYMBOLS_PER_BEAT  | Single input, single output architectures, have one<br>symbol per beat at the source and the sink. MISO<br>architectures have <i><number interfaces="" of=""></number></i> symbols<br>per beat at the sink, and a single symbol per beat<br>at the source. SIMO architectures have <i><number< i=""><br/><i>of interfaces&gt;</i> symbols per beat at the source, and a<br/>single symbol per beat at the sink.</number<></i> |
| SYMBOL_TYPE       | Signed                                                                                                    |
| ERROR_DESCRIPTION | <ul> <li>00: No error</li> <li>01: Missing startofpacket (SOP)</li> <li>10: Missing endofpacket (EOP)</li> <li>11: Unexpected EOP or any other error</li> </ul>                                                                                                    |

#### **Related Information**

#### **Avalon Interface Specifications**

For more information about the Avalon-ST interface

#### **Avalon-ST Interfaces in DSP IP Cores**

Avalon-ST interfaces define a standard, flexible, and modular protocol for data transfers from a source interface to a sink interface.

The input interface is an Avalon-ST sink and the output interface is an Avalon-ST source. The Avalon-ST interface supports packet transfers with packets interleaved across multiple channels.

Avalon-ST interface signals can describe traditional streaming interfaces supporting a single stream of data without knowledge of channels or packet boundaries. Such interfaces typically contain data, ready, and valid signals. Avalon-ST interfaces can also support more complex protocols for burst and packet transfers with packets interleaved across multiple channels. The Avalon-ST interface inherently synchronizes multichannel designs, which allows you to achieve efficient, time-multiplexed implementations without having to implement complex control logic.

Avalon-ST interfaces support backpressure, which is a flow control mechanism where a sink can signal to a source to stop sending data. The sink typically uses backpressure to stop the flow of data when its FIFO buffers are full or when it has congestion on its output.

#### **Related Information**

• Avalon Interface Specifications

**CIC IP Core Functional Description** 

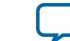

# CIC IP Core Signals

#### Table 3-4: CIC IP Core Signals

| Signal                | Directio<br>n | Description                                                                                                    |
|-----------------------|---------------|----------------------------------------------------------------------------------------------------|
| av_st_in_data         | Output        | In Qsys systems, this Avalon-ST-compliant data bus includes all<br>the Avalon-ST input data signals. For multi-interface designs<br>Interface 0 is in the MSB; Interface N is the LSB.                                                                                            |
| clk                   | Input         | Clock signal for all internal registers.                                                                                                    |
| clken                 | Input         | Optional top-level clock enable.                                                                                                    |
| reset_n               | Input         | Active low reset signal. You must always reset the CIC MegaCore function before receiving data. If not, the CIC filter may produce unexpected results because of feedback signals.                                                                                                |
| in_data               | Input         | Sample input. For multiple input cases, the input data ports are in0_data, in1_data, and so on.                                                                                                    |
| in_endofpacket        | Input         | Marks the end of the incoming sample group. For <i>N</i> channels, the end of packet signal must be high when the sample belonging to the last channel, channel <i>N</i> -1, is presented at in_data.                                                                             |
| in_error              | Input         | <ul> <li>Error signal indicating Avalon-ST protocol violations on input side:</li> <li>00: No error</li> <li>01: Missing start of packet</li> <li>10: Missing end of packet</li> <li>11: Unexpected end of packet</li> <li>Other types of error are also marked as 11.</li> </ul> |
| in_ready              | Output        | Indicates when the IP core can accept data.                                                                                                    |
| in_startof-<br>packet | Input         | Marks the start of the incoming sample group. The start of packet<br>is interpreted as a sample from channel 0.                                                                                                    |
| in_valid              | Input         | Asserted when data at in_data is valid. When in_valid is not asserted, processing is stopped until valid is re-asserted. If clken is 0, in_valid is not be asserted.                                                                                                    |
| av_st_out_data        | Output        | In Qsys systems, this Avalon-ST-compliant data bus includes all<br>the Avalon-ST output data signals. For multi-interface designs<br>Interface 0 is in the MSB; Interface <i>N</i> is the LSB.                                                                                    |
| out_channel           | Output        | Specifies the channel whose result is presented at out_data.                                                                                                    |
| out_data              | Output        | Filter output. The data width depends on the parameter settings.<br>For multiple output cases, the output data ports are named as<br>out0_data, out1_data, and so on.                                                                                                    |

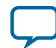

Avalon-ST Interface Data Transfer Timing

| Signal                 | Directio<br>n | Description                                                                                                    |
|------------------------|---------------|----------------------------------------------------------------------------------------------------|
| out_endofpacket        | Output        | Marks the end of the outgoing result group. If '1', a result corresponding to channel N-1 is output, where N is the number of channels.                                                                                                    |
| out_error              | Output        | <ul> <li>Error signal indicating Avalon-ST protocol violations on source side:</li> <li>00: No error</li> <li>01: Missing start of packet</li> <li>10: Missing end of packet</li> <li>11: Unexpected end of packet</li> <li>Other types of errors may also be marked as 11.</li> </ul> |
| out_ready              | Input         | Asserted by the downstream module if it is able to accept data.                                                                                                    |
| out_startof-<br>packet | Output        | Marks the start of the outgoing result group. If '1', a result corresponding to channel 0 is output.                                                                                                    |
| out_valid              | Output        | Asserted by the IP core when there is valid data to output.                                                                                                    |
| rate                   | Input         | This signal is available when the variable rate change factor option<br>is enabled. You can use it to change the decimation or interpola-<br>tion rate during run time. It has the size Ceil(log <sub>2</sub> (maximum rate))                                                          |

## **Avalon-ST Interface Data Transfer Timing**

#### Figure 3-7: Avalon-ST Interface Timing with READY\_LATENCY=0

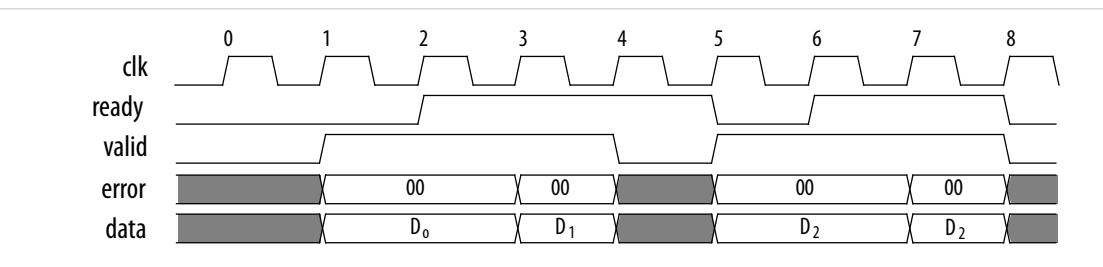

The source provides data and asserts valid on cycle 1, even though the sink is not ready. The source waits until cycle 2, when the sink does assert ready, before moving onto the next data cycle. In cycle 3, the source drives data on the same cycle and because the sink is ready to receive it, the transfer occurs immediately. In cycle 4, the sink asserts ready, but the source does not drive valid data.

## Packet Data Transfers

A beat is the transfer of one unit of data between a source and sink interface. This unit of data may consist of one or more symbols and makes it is possible to support modules that convey more than one piece of information about each valid cycle.

Packet data transfers are used for multichannel transfers. Two additional signals (startofpacket and endofpacket) are defined to implement the packet transfer.

**Altera Corporation** 

**CIC IP Core Functional Description** 

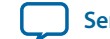

Send Feedback

3-12

The multiple symbols per beat scenario applies to both the sink interface on MISO CIC filters and the source interface of SIMO CIC filters. All other interfaces operate with a single symbol per beat, but the interfaces also support multiple channels using packets.

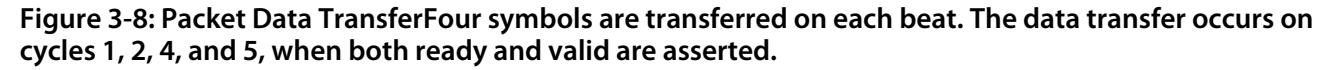

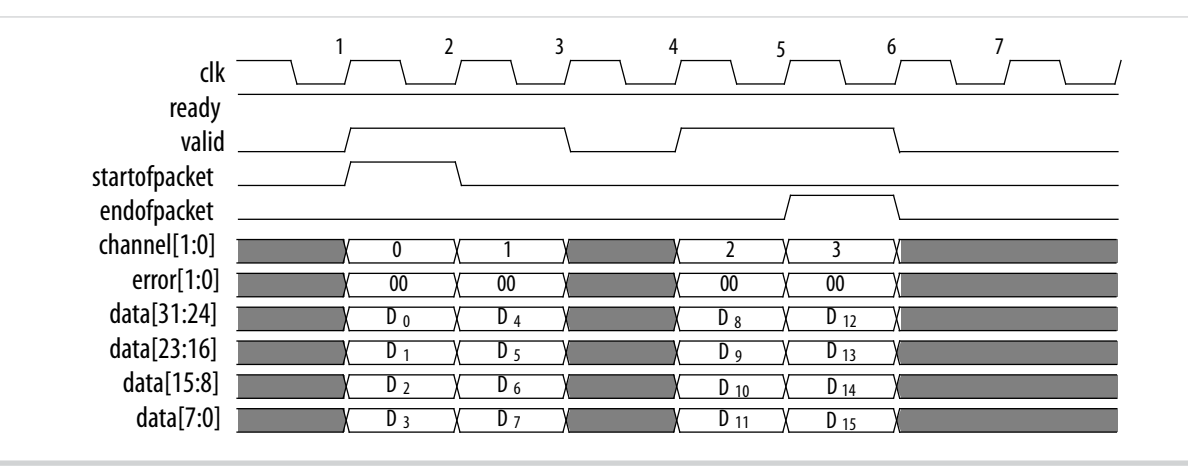

During cycle 1, the CIC IP core asserts startofpacket, and transfers the first four bytes of packet. During cycle 5, the CIC IP core asserts endofpacket indicating that this is the end of the packet. The channel signal indicates the channel index associated with the data. For example, on cycle 1, the data  $D_0$ ,  $D_1$ ,  $D_2$ , and  $D_3$  associated with channel 0 are available.

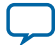

**Document Revision History** 

2014.12.15

Subscribe Send Feedback

CIC IP Core User Guide revision history.

#### Table 4-1:

**UG-CIC** 

| Date             | Version                  | Changes Made                                                                                                    |
|------------------|--------------------------|----------------------------------------------------------------------------------------------------|
| 2014.12.15       | 14.1                     | <ul><li>Added final support for Arria 10 devices</li><li>Reordered parameters tables to match wizard</li></ul>                                                                                                    |
| August<br>2014   | 14.0 Arria 10<br>Edition | <ul> <li>Added support for Arria 10 devices.</li> <li>Added new av_st_in_data and av_st_out_data bus descriptions.</li> <li>Added Arria 10 generated files description.</li> <li>Removed table with generated file descriptions.</li> </ul>                                                                                          |
| June 2014        | 14.0                     | <ul><li>Removed support for Cyclone III and Stratix III devices</li><li>Added instructions for using IP Catalog</li></ul>                                                                                                    |
| November<br>2013 | 13.1                     | <ul> <li>Removed support for the following devices: <ul> <li>Arria</li> <li>Cyclone II</li> <li>HardCopy II, HardCopy III, and HardCopy IV</li> <li>Stratix, Stratix II, Stratix GX, and Stratix II GX</li> </ul> </li> <li>Added full support for the following devices: <ul> <li>Arria V</li> <li>Stratix V</li> </ul> </li> </ul> |
| November<br>2012 | 12.1                     | Added support for Arria V GZ devices.                                                                                                    |

© 2015 Altera Corporation. All rights reserved. ALTERA, ARRIA, CYCLONE, ENPIRION, MAX, MEGACORE, NIOS, QUARTUS and STRATIX words and logos are trademarks of Altera Corporation and registered in the U.S. Patent and Trademark Office and in other countries. All other words and logos identified as trademarks or service marks are the property of their respective holders as described at www.altera.com/common/legal.html. Altera warrants performance of its semiconductor products to current specifications in accordance with Altera's standard warranty, but reserves the right to make changes to any products and services at any time without notice. Altera assumes no responsibility or liability arising out of the application or use of any information, product, or service described herein except as expressly agreed to in writing by Altera. Altera customers are advised to obtain the latest version of device specifications before relying on any published information and before placing orders for products or services.

ISO 9001:2008 Registered

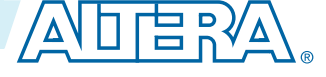